# 第十四届全国大学生电子商务"三创赛"操作手册(常 规赛道篇)

## 一. 进入大赛官网

 1.使用浏览器搜索"第十四届全国大学生电子商务创新、创意及创业挑战赛"(简称"三创赛")或大赛官网:<u>第十四届全国大学生电子商务"创新、创意及创业"</u> 挑战赛 (3chuang.net) (www.3chuang.net)进入大赛官网首页。

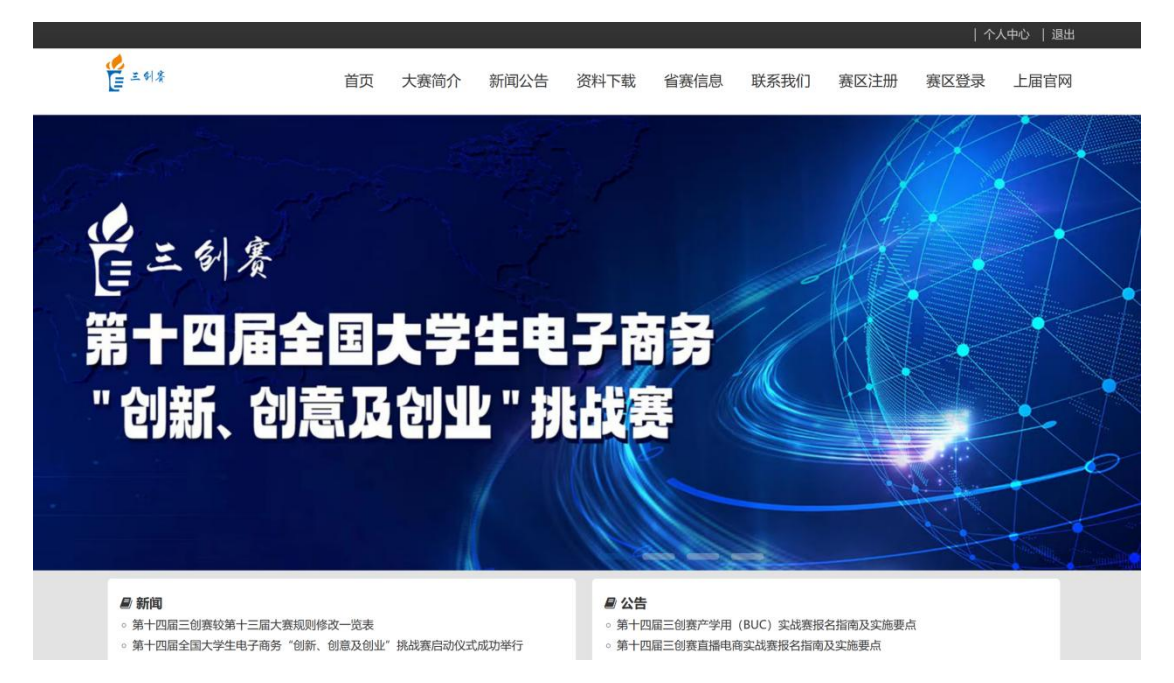

2.关注大赛公众号、视频号与企业微信,及时了解赛事通知。

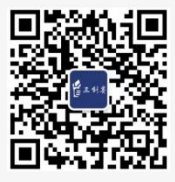

微信公众号

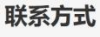

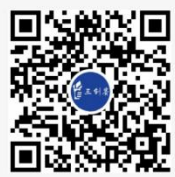

视频号

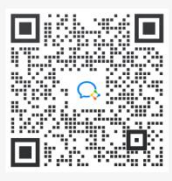

企业微信

# 3.首页下滑至底部,了解赛程安排。

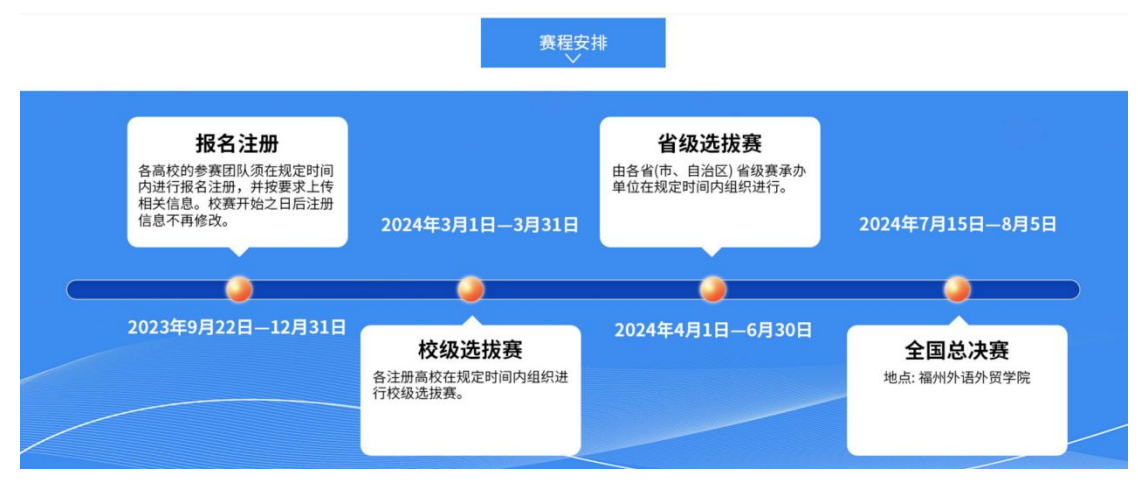

# 二. 团队注册与资料完善

1.单击官网首页右上角"团队注册"。

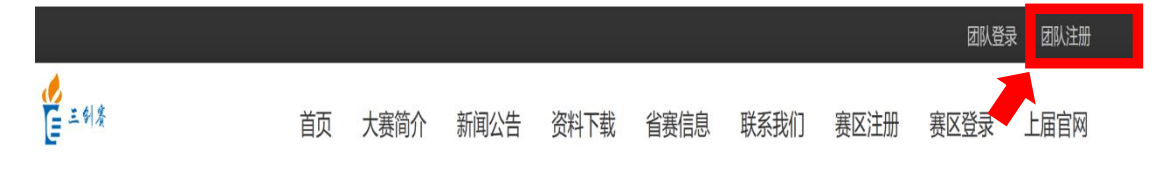

2.选择常规赛项并完善资料

注意:团队名称须符合社会主义核心价值观,尽量不要用作品名称作为团队 名称,字符数控制在 2-8 个字符;赛区选择陕西赛区,学校为西北农林科技大学。

| 选择赛道  |       |
|-------|-------|
| ◎ 常规赛 | ◎ 实战赛 |
| 团队名   |       |
|       |       |
| 邮箱    |       |
| 手机号码  |       |
| 密码    |       |
| 确认密码  |       |
| 赛区    |       |
| 北京赛区  | ~     |
| 学校    |       |
| 请选择学校 | ~     |

注:如下图,已经注册过实战赛道的团队再参加常规赛道不得使用原先注册所用 手机号和邮箱。

| 手机号码                               |  |
|------------------------------------|--|
|                                    |  |
| The mobile has already been taken. |  |

| r. |  |  |  |
|----|--|--|--|
|    |  |  |  |

3.进入个人中心初始页面后,先添加赛事服务微信,后单击顶部菜单栏中"成员 信息"。

| 🔮 三剑奏      | 个人中心                 | 团队信息             | 成员信息             | 项目摘要               |                    |                      |           |            |  |
|------------|----------------------|------------------|------------------|--------------------|--------------------|----------------------|-----------|------------|--|
| 个人中心       |                      |                  |                  |                    |                    |                      |           |            |  |
| 闭图         | 注册说明                 |                  |                  |                    |                    |                      |           |            |  |
| 注册账        | 号后,需要提交阻             | 团队信息才能           | 能申请校赛管           | 理员进行审核             |                    |                      |           |            |  |
| 所有参<br>信息, | 赛队报名成功后锁<br>有任何赛事问题t | 青参赛师生第<br>也可以通过服 | 第一时间添加<br>服务微信进行 | 赛事服务微信;<br>咨询,实战赛参 | 系统能使团队第<br>赛队通过服务得 | 第一时间获取最新<br>執信获取参赛指同 | 所赛事<br>有! | $\bigcirc$ |  |

添加成员

7.单击添加成员,完善成员信息,确认无误后单击"提交团队信息"。

#### 成员信息

注:团队 3-5 人,队长信息需在填报时最后一栏"是否是队长"进行勾选,其他 成员则无需勾选此项,随后可在成员信息主页面进行信息自查;若为师生共创团 队,学生数量不得低于老师数量;请各团队自行协商好团队成员排序。(详情请 查阅三创赛规则第五十七条)

| 姓名 | 赛区       | 学校/公司        | 手机号码 | 邮箱 | 学号            | 类型           | 排<br>序 操作 |          |
|----|----------|--------------|------|----|---------------|--------------|-----------|----------|
|    | 陕西赛<br>区 | 西北农林科技<br>大学 |      |    |               | 学生队员<br>[队长] | 1         | 修改       |
|    | 陕西赛<br>区 | 西北农林科技<br>大学 |      |    |               | 学生队员         | 2         | 修改       |
|    | 陕西赛<br>区 | 西北农林科技<br>大学 |      |    | in the second | 学生队员         | 3         | 修改       |
|    | 陕西赛<br>区 | 西北农林科技<br>大学 |      |    |               | 学生队员         | 4         | 修改<br>删除 |
|    | 陕西赛<br>区 | 西北农林科技<br>大学 |      |    |               | 学生队员         | 5         | 修改       |

| 8.随后分别单击 "团队信息" 和 "项目摘要 | " |
|-------------------------|---|
|-------------------------|---|

| ₩ 三創寮    | 个人中心    | 团队信息                 | 成员信息 | 项目摘要 |
|----------|---------|----------------------|------|------|
|          |         | 更新团队信息<br>当前团队状态:待审核 |      |      |
| (注:提交后的) | 团队信息页面: | 团队ID:                | )    |      |

9.完善所有信息后,单击页面右上角队名展开隐藏菜单,即可进行团队信息查看、 修改;修改密码以及退出登录。

| デュイタ 个人中心 团队信息 成员信息 项目摘要       | ~            |
|--------------------------------|--------------|
| 编辑项目信息                         | 团队信息<br>修改密码 |
| 编辑项目信息。 添加项目摘要                 | Log Out      |
| 注:所有信息若提交后由于种种原因需要修改,请于2024年2月 | 月29日24:00    |
| 前联系校赛管理员进行修改。                  |              |
|                                |              |

### 三. 已注册团队的登录与退出登录

10.已注册的团队可在官网首页进行快捷登录与退出。

|          |    |      |      |      |      |      |      |      | 团队注册  |
|----------|----|------|------|------|------|------|------|------|-------|
| ▲ 計廠     | 首页 | 大赛简介 | 新闻公告 | 资料下载 | 省赛信息 | 联系我们 | 赛区注册 | 赛区登录 | 上届官网  |
|          |    |      |      |      |      |      |      | 个人   | 中心 退出 |
| 1000 年前来 | 首页 | 大赛简介 | 新闻公告 | 资料下载 | 省赛信息 | 联系我们 | 赛区注册 | 赛区登录 | 上届官网  |